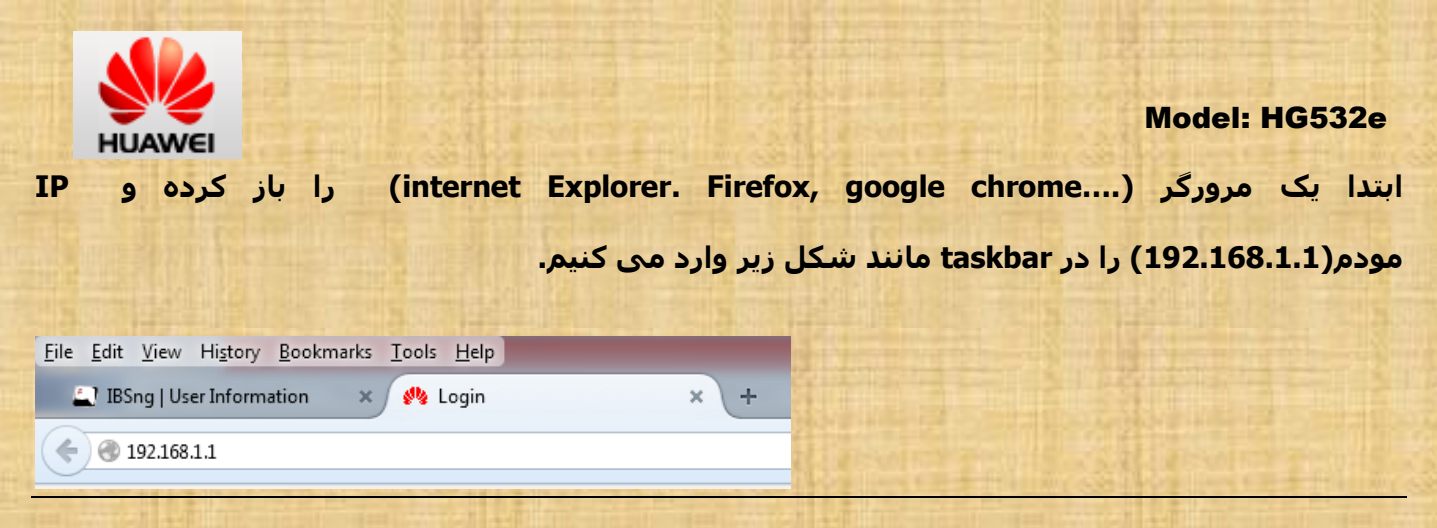

Username و password را تایپ می نماییم و Login را می زنیم.

نکته: بخاطر داشته باشیم که بصورت پیش فرض username: admin و password: @Hua1234 می باشد.

| Username: admin                          |  |
|------------------------------------------|--|
| Password:                                |  |
| Please enter your username and password. |  |
| Login Cancel                             |  |

در این قسمت یک نام و پسورد برای wireless انتخاب می نماییم و Next را انتخاب می کنیم

نکته : تنظیمات دقیق تر را در قسمت وایرلس میتوان انجام داد که در ادامه توضیح داده می شود.

|             |                                                                                                    | Please enter WLAN SSID and PreShared or WEP key to<br>configure your WLAN service.For more wireless network<br>settings, enter the advanced WLAN page. | ine.  |          |
|-------------|----------------------------------------------------------------------------------------------------|----------------------------------------------------------------------------------------------------|-------|----------|
|             |                                                                                                    | 🥵 WLAN SSID: wireless name                                                                                                    | +     |          |
|             | 1                                                                                                    | <b>§</b> Key: ••••••                                                                                                    | 144   |          |
|             |                                                                                                    | Next                                                                                                    |       |          |
| an facili   | the state of the state of the s | Click Here to enter the dvanced configuration page.                                                                                                    | THE . | - Harris |
| HUAWEI      | Home Gateway                                                                                                    |                                                                                                    | PHelp | Logout   |
|             | Status > Device Information                                                                                                    |                                                                                                    |       |          |
| 💕 Status    |                                                                                                    | *                                                                                                    |       |          |
| Device      | Device                                                                                                    |                                                                                                    | Help  | _        |
| WAN         | Product name                                                                                                    | HG532e                                                                                                    |       |          |
| LAN         | Device ID                                                                                                    | 00E0FC-T9E8W14625001253                                                                                                    |       |          |
| WLAN        | Hardware version                                                                                                    | HG532EAM1HG530ERRAMVER.B                                                                                                    |       |          |
| C. Pasia    | Firmware version                                                                                                    | V100R001C23/B010                                                                                                    |       |          |
| Dasic       | Batch number                                                                                                    | 1WC237P0.010.320240                                                                                                    |       |          |
| 💭 Advanced  | Physical address                                                                                                    | 90:01:72:00:A3:84                                                                                                    |       |          |
| Advanced    | aystern up time                                                                                                    | UU.UZ. 10                                                                                                    |       |          |
| Maintenance |                                                                                                    |                                                                                                    |       |          |

### Model: HG532e

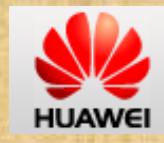

سپس از منوهای سمت چپ وارد قسمت Basic شده و در بخش WAN ، و در WAN Connection Tab بر اساس vpi/vci منطقه خود (برای مخابرات WAN Connection 8 and VCI: 35 or 81 ) یکی از ردیف ها را انتخاب می کنیم. و یا اگر VPI و VCI دیگری داشتیم در قسمت (برای مخابرات NPI) یک ردیف دیگر به لیست اضافه می نماییم.

| 10          |                  |                 |                   |         |        |        |
|-------------|------------------|-----------------|-------------------|---------|--------|--------|
| de la c     | WAN Connection   |                 |                   | New     | Remove | Help   |
| Masic Basic | Name             | Connection Type | Connection Status | IP Addr | ess    | Enable |
| WANI        | INTERNET_B_0_35  | Bridge          | Disconnected      |         |        | 1      |
| VVAIN       | INTERNET_B_8_35  | Bridge          | Disconnected      |         |        | 1      |
| LAN         | INTERNET_B_0_32  | Bridge          | Disconnected      |         |        | 1      |
| WLAN        | INTERNET_B_8_32  | Bridge          | Disconnected      |         |        | 1      |
| DSL         | INTERNET_B_8_81  | Bridge          | Disconnected      |         |        | 1      |
| 🔏 Advanced  | INTERNET_B_0_100 | Bridge          | Disconnected      |         |        | 1      |

1) نوع تنظیمات برای manual Connection (کانکشن روی pc)

| INTERNET_B_8_81                       |       |      |        |
|---------------------------------------|-------|------|--------|
| WAN connection: 🗹 Enable              |       |      |        |
| VPI/VCI: 8 / 81                       |       |      |        |
| Service list: INTERNET                |       |      |        |
| Port binding.                         | LAN2  | LAN3 | LAN4   |
|                                       | SSID2 |      | SSID4  |
| Connection type: Bridge               | 1     |      |        |
| DHCP transparent transmission: Enable |       |      |        |
| VLAN: CEnable                         |       |      |        |
| 802.1P: Enable                        |       |      |        |
| Service type: UBR without PCR 🗸       |       |      |        |
| Encapsulation mode: LLC 🗸             |       |      |        |
|                                       |       |      | Submit |

#### Model: HG532e

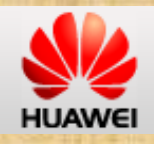

2) نوع تنظيمات براى PPPOE Connection (اصطلاحا Auto Connect)

- VPI, VCI را وارد می کنیم
- در قسمت Connection Type حالت PPPOE را انتخاب می نماییم
- در قسمت Username&password شماره هایی را که از مخابرات به این منظور دریافت نموده ایم را تایپ می کنیم

نکته: اگر زمانی فقط در باز کردن برخی Pageها با مشکل مواجه شدید عددMTU را پایین تر وارد کنید (پیش فرض در حالت Bridge برابر

1500 و در حالت PPPOE برابر 1492 یا 1480 می باشد)

| INTERNET_B_0_35      |                   |        |            |        |
|----------------------|-------------------|--------|------------|--------|
| WAN connection:      | Enable            |        |            |        |
| VPI/VCI:             | 0 / 35            |        |            |        |
| Service list:        | INTERNET V        |        |            |        |
| Port binding:        | LAN1<br>SSID1     |        | I AN3      | LAN4   |
| Connection type:     | PPPoE V           | DDDDA  |            |        |
| IPv4:                | Enable            |        |            |        |
| NAT:                 | NAPT V            |        |            |        |
| VLAN:                | Enable            | Dridge |            |        |
| 802.1P:              | Enable            | Бпиде  |            |        |
| Service type:        | UBR without PCR 🗸 |        |            |        |
| Encapsulation mode:  | LLC V             |        |            |        |
| Authentication mode: | Auto 🗸            |        |            |        |
| Connection trigger:  | AlwaysOn 🗸        |        |            |        |
| Username:            | ррр               |        |            |        |
| Password:            |                   |        |            |        |
| MTU:                 | Auto V Size: 1492 | Auto   | Size: 1492 |        |
| MSS:                 | 0                 | Manual |            |        |
| IPv6:                | Enable            |        |            |        |
| Tunnel Type:         | None 🗸            |        |            |        |
|                      |                   |        |            | Submit |

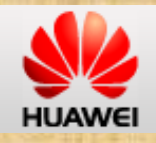

# تنظيمات IP Media

در قسمت connection Type بايد IPOE را انتخاب نماييدو در رديف Address Type بايد DHCP

باشد.

| INTERNET B 0 25     | TING COMPANY AND INTERACTION |     |
|---------------------|------------------------------|-----|
| WAN connection:     | De un                        |     |
| WAN CONNECTION.     |                              |     |
| VPI/VCI:            |                              |     |
| Service list:       |                              |     |
| Ded kiedies:        | D LAN1 PPPoA                 | AN4 |
| Port binding.       |                              | ID4 |
| Connection type:    |                              |     |
| IPv4:               | ✓ Enable                     |     |
| NAT:                | NAPT V Bridge                |     |
| Address type:       |                              |     |
| DHCP Option 60:     |                              |     |
| VLAN:               | Enable                       |     |
| 802.1P:             | Enable                       |     |
| Service type:       | UBR without PCR 🗸            |     |
| Encapsulation mode: | LLC V                        |     |
| MTU:                | Auto V Size: 1500            |     |
| MSS:                | 0                            |     |
| IPv6:               | Enable                       |     |
| Tunnel Type:        | None                         |     |
|                     |                              |     |

### Model: HG532e

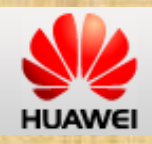

تنظیمات وابرلس: در مسیر Basic/WLAN می توان تنظیمات پیشرفته تری برای وایرلس انجام داد

1- در قسمت Mode می توان استانداردهای مختلفی را برگزید(b/g/n)

لازم به ذکر است که اگر چند سیستم همزمان با mode های مختلف به مودم وصل شوند همه با Mode پایین تر به مودم connect می شوند.

- 2- در قسمت channel هم می توان کشور ایران را انتخاب نماییم
- 3- در قسمت SSID Index نامی دلخواه برای وایرلس می نویسیم
- 4- در ردیف Maximum number of accessing device می توان حداکثر تعداد همزمان connect شدن به مودم را تعیین کرد(البته باید به یهنای باند و تعداد حداکثری مجاز مودم را در نظر گرفت)
  - 5- برای فعال کردن وایرلس باید SSID را Enable کرد.
  - 6- الكر بخواهيم نام وايرلس را مخفى نماييم، Hide broadcast را Enable نماييم
  - 7- در قسمت Security یک حالت از انواع پسوردگذاری را انتخاب می کنیم (پیشنهاد ما WPA2-Psk است) نکته: PSK یعنی Personal و حالت دیگر WPA2 رمزگذاری تحت شبکه است.
  - 8- در ردیف WPA pre-shared key در یک رمز حداقل 8 رقمی با ترکیب حروف و اعداد (برای اطمنان بالاتر) تایپ می کنیم

بقیه موارد را به صورت پیش فرض خودش، تغییر نمی دهیم.

| Wireless Settings                    |                  |                | COMPANY OF                | Constant. |
|--------------------------------------|------------------|----------------|---------------------------|-----------|
| Mode:                                | 802.11b/g/n 🗸    |                | COLOMBIA<br>COSTA RICA    | ~         |
| Region:                              | CHINA V          | '              | CROATIA<br>CYPRUS         |           |
| Channel:                             | Auto 🗸           | $\rightarrow$  | CZECH REPUBLIC<br>DENMARK |           |
| Transmit power:                      | 20               | dBm (1-20 dBm) | ECUADOR<br>EGYPT          |           |
| SSID index:                          | SSID1 V          |                | EL SALVADOR<br>ESTONIA    |           |
| SSID:                                | wireless name    | *              | FINLAND<br>FRANCE         |           |
| Maximum number of accessing devices: | 16               | *              | GERMANY                   |           |
| SSID:                                | Enable           |                | GUATEMALA<br>HONDURAS     |           |
| Hide broadcast:                      | Enable           |                | CHINA HONGKONG<br>HUNGARY |           |
| WMM:                                 | Enable           |                | ICELAND<br>INDIA          |           |
| AP isolation:                        | Enable           |                |                           |           |
| MCS:                                 | Auto 🗸           | '              | ISRAEL                    |           |
| Band width                           | 20/40 🗸          | MHZ            | JAPAN<br>JORDAN           | $\sim$    |
| Guard interval:                      | Long 🗸           |                | KAZAKHSTAN                | 100       |
| Security:                            | WPA-PSK/WPA2-I 🗸 |                | N.                        |           |
| WPA pre-shared key:                  | •••••            | WPA            | -PSK                      |           |
| WPA encryption:                      | AES 🗸            | WPA            | 2-PSK                     |           |
| WPS:                                 | Enable           | WPA            | -PSK/WPA2-PS              | ίK        |
| WPS mode:                            | PBC 🗸            | -              | States and states and     |           |

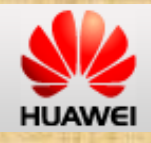

## در این قسمت می توانید اطلاعاتی از قیبل .... data rate, SNR, MAX Rate, CRC را مشاهده بفرمایید (برای خطایابی)

| Status/V | VAN                         |                               |                      |          |
|----------|-----------------------------|-------------------------------|----------------------|----------|
|          |                             | Network                       | DSL                  |          |
|          | Status Status               |                               |                      |          |
|          | Device                      | Connection State              | us                   |          |
|          | WAN                         | DSL synchron                  | nization status      | NoSignal |
|          | LAN                         | DSL up time                   |                      | 00:00:00 |
|          | WLAN                        | Line Status                   |                      |          |
|          | A Basic                     | Upstream max                  | x rate (kbit/s)      | 0        |
|          | Basic                       | Downstream r                  | max rate (kbit/s)    | 0        |
| Advanced | Upstream line rate (kbit/s) |                               | 0                    |          |
|          | Downstream I                | Downstream line rate (kbit/s) |                      |          |
|          | A Maintananaa               | Line standard                 |                      |          |
|          |                             | Upstream SN                   | Upstream SNR (dB)    |          |
|          |                             | Downstream S                  | SNR (dB)             | 0        |
|          |                             | Upstream line                 | attenuation (dB)     | 0        |
|          |                             | Downstream I                  | ine attenuation (dB) | 0        |
|          |                             | Upstream out                  | put power (dBmV)     | 0        |
|          |                             | Downstream of                 | output power (dBmV)  | 0        |
|          |                             | Upstream Inte                 | erleave Depth        | 0        |
|          |                             | Downstream I                  | nterleave Depth      | 0        |
|          |                             | Upstream CR                   | С                    | 0        |
|          |                             |                               |                      |          |

در نهایت به مسیر Maintenance/Device رفته و از Tabبالای صفحه Reset را انتخاب، و دکمه Reboot را می زنیم.

|               | 58.11/html/content1.asp                                                       |
|---------------|-------------------------------------------------------------------------------|
| HUAWEI        | Home Gateway                                                                  |
|               | Maintenance > Device > Reset                                                  |
| -             | Reset Configuration File Firmware Upgrade                                     |
| 💕 Status      |                                                                               |
| Basic         | Please click the Reboot button to reboot the device.                          |
| Advanced      | Reboot                                                                        |
| 🔏 Maintenance |                                                                               |
| Account       | Please click the Restore Default Settings button to restore default settings. |
| Device        |                                                                               |
| Diagnose      | Restore Default Settings                                                      |
| LOG           |                                                                               |
|               |                                                                               |